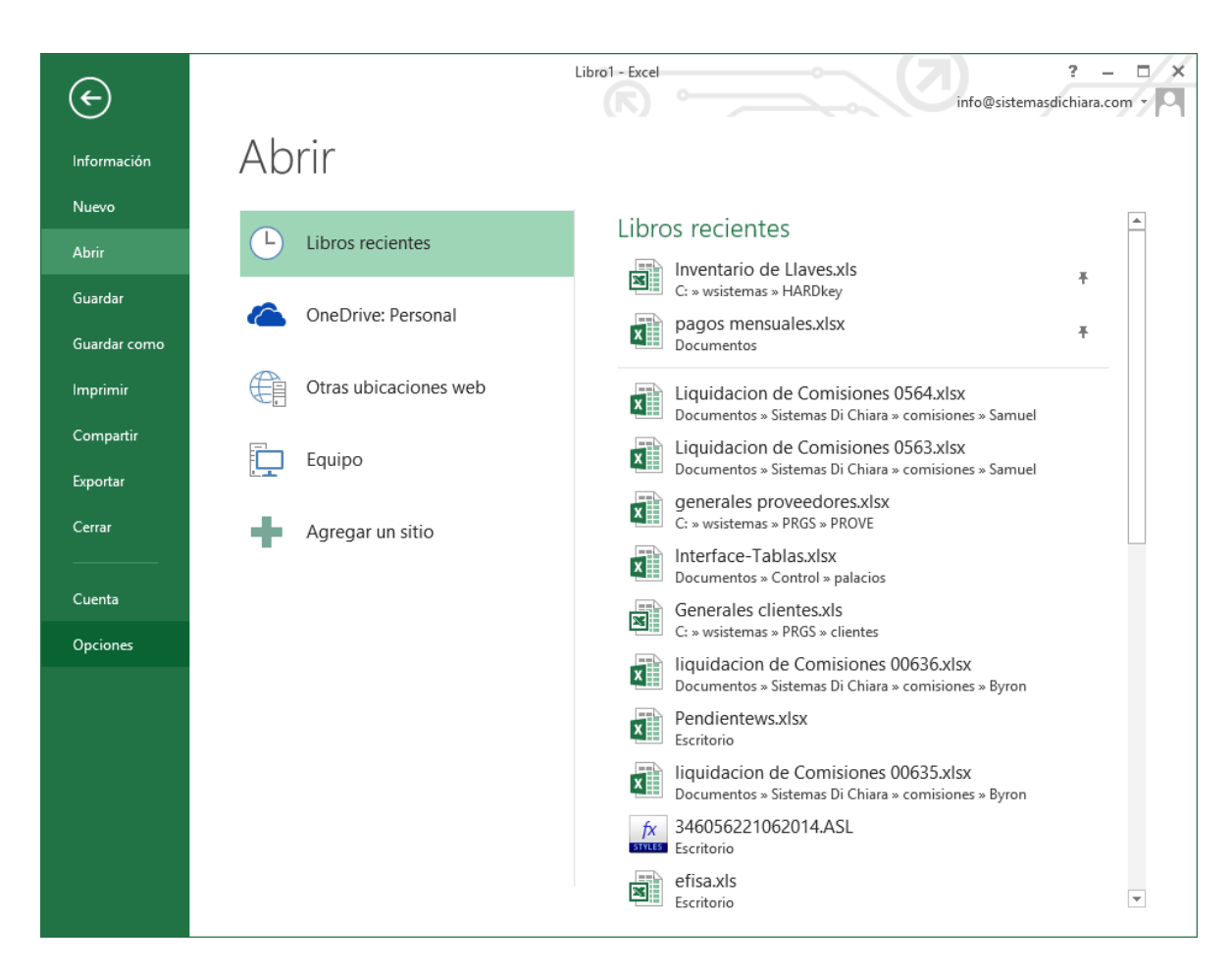

Su Excel debe verse como esto. De clic en la pestaña que dice "Archivo", la pestaña verde.

Luego dele clic en Opciones.

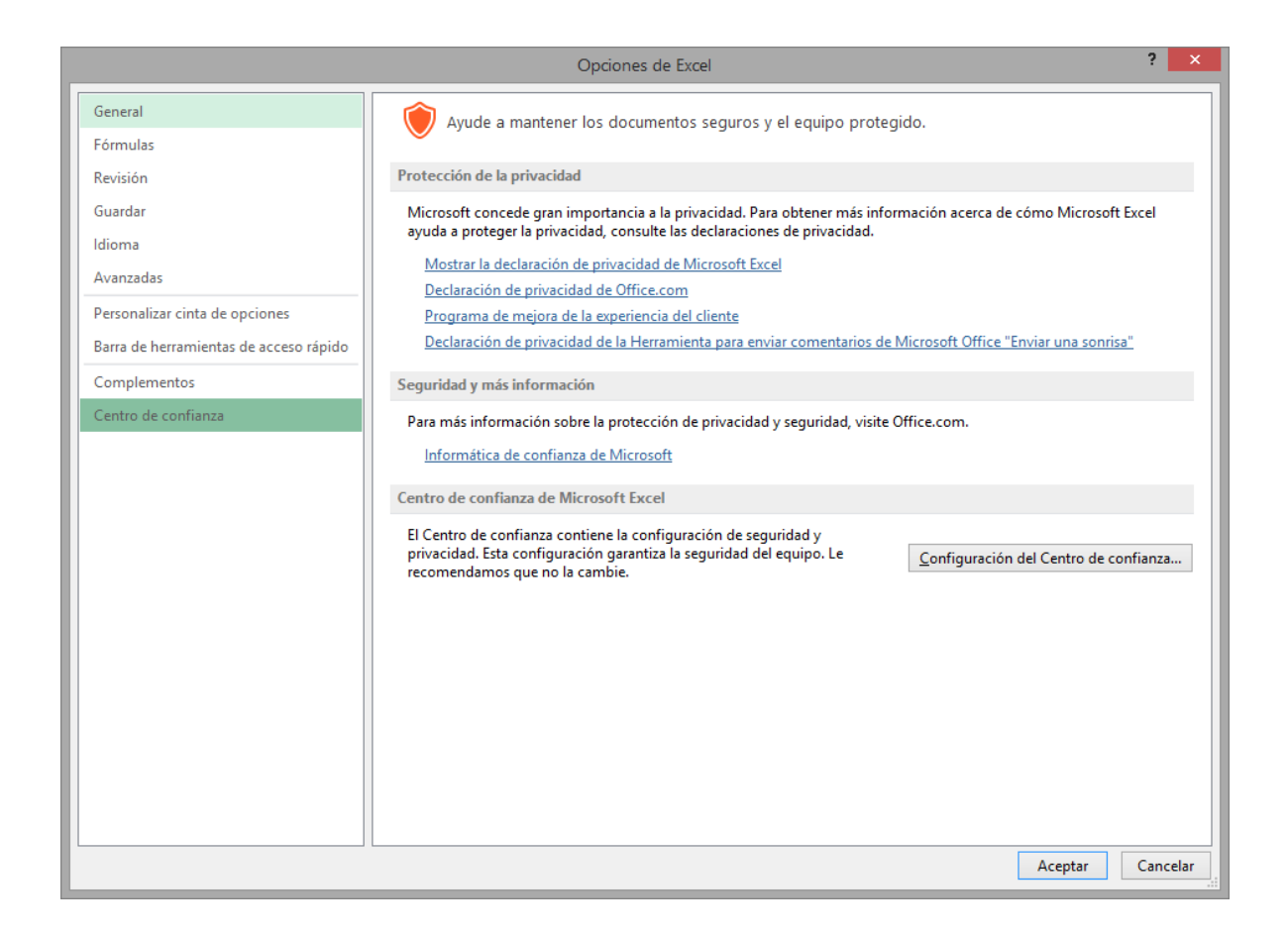

En este panel de clic en "Centro de confianza" y después en "Configuración del Centro de confianza..."

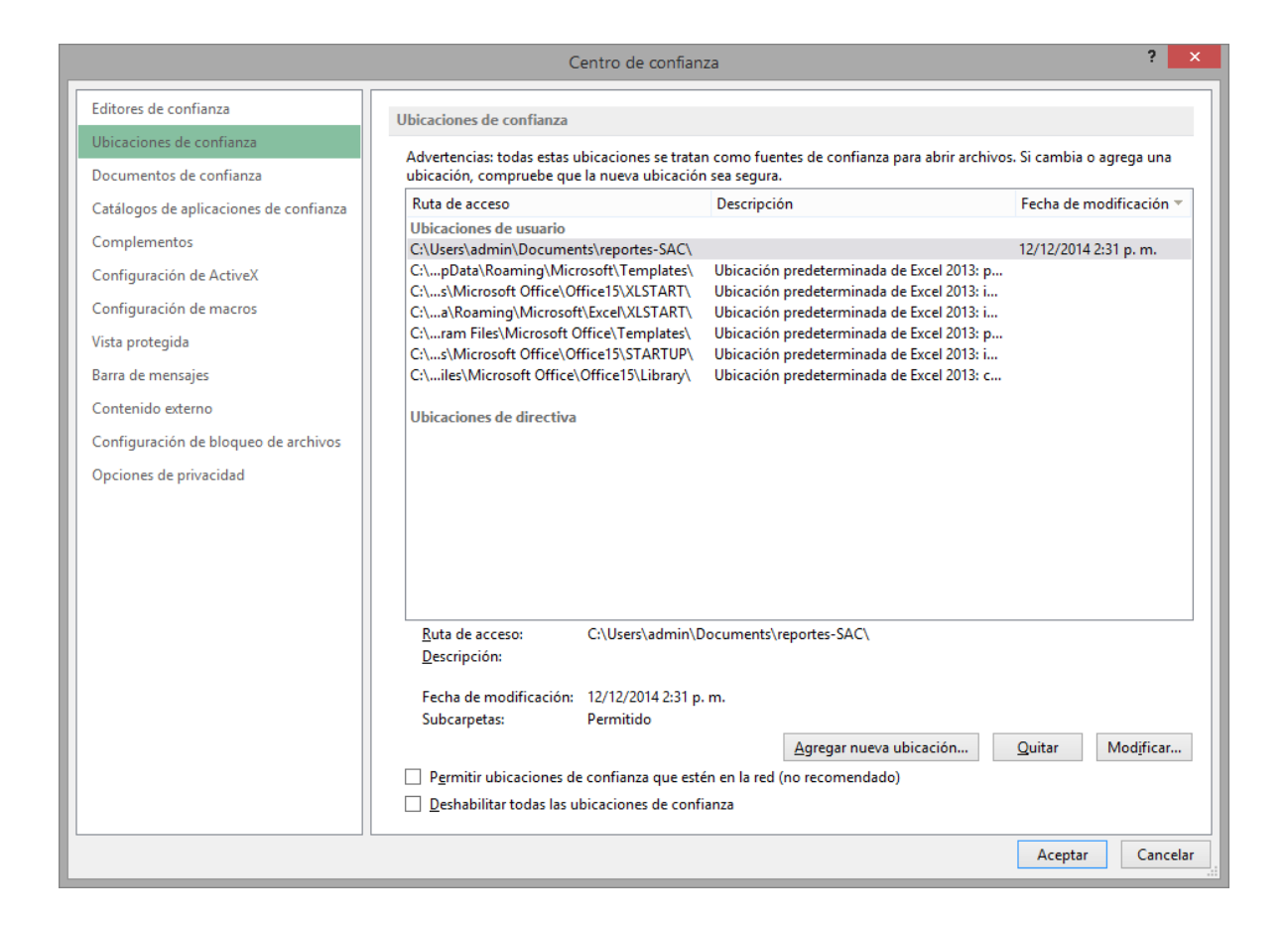

En este panel de clic en "Ubicaciones de Confianza".

De clic en "Agregar Nueva Ubicación" y seleccione la carpeta Reportes-SAC que se encuentra en Mis-Documentos.

Después de clic en la opción "Configuración de bloque de archivos".

|                                        | Centro de confianza                                                                                                    | ? 🔽                                               |
|----------------------------------------|----------------------------------------------------------------------------------------------------|---------------------------------------------------|
| Editores de confianza                  | Configuración de bloqueo de archivos                                                                                                    |                                                   |
| Ubicaciones de confianza               |                                                                                                    |                                                   |
| Documentos de confianza                | Para cada tipo de archivo, puede activar las casillas Abrir y Guardar. Si activa Abrir, Exc<br>abre en Vista protegida. Si se activa Guardar, Excel evita que se guarde en este tipo de                                                                                     | :el bloquea este tipo de archivo o lo<br>archivo. |
| Catálogos de aplicaciones de confianza | Tipo de archivo                                                                                                    | Abrir Guardar                                     |
| Complementos                           | Plantillas y libros de Excel 2007 y versiones posteriores                                                                                                    |                                                   |
|                                        | Plantillas y libros habilitados para macros de Excel 2007 y versiones posteriores                                                                                                    |                                                   |
| Configuración de ActiveX               | Archivos de complemento de Excel 2007 y versiones posteriores                                                                                                    |                                                   |
| Configuración de macros                | Libros binarios de Excel 2007 y versiones posteriores                                                                                                    |                                                   |
| Vista protegida                        | Archivos de hoja de cálculo de OpenDocument                                                                                                    |                                                   |
| Parra da manariza                      | Archivos de complemento de Excel 97-2003                                                                                                    |                                                   |
| Barra de mensajes                      | Plantillas y libros de Excel 97-2003                                                                                                    |                                                   |
| Contenido externo                      | Plantillas y libros de Excel 95-97                                                                                                    |                                                   |
| Configuración de bloqueo de archivos   | Libros de Excel 95                                                                                                    |                                                   |
| Oncience de aciencidad                 | Libros de Excel 4                                                                                                    |                                                   |
| Opciones de privacidad                 | Hojas de cálculo de Excel 4                                                                                                    |                                                   |
|                                        | Hojas de cálculo de Excel 3                                                                                                    |                                                   |
|                                        | Hojas de cálculo de Excel 2                                                                                                    |                                                   |
|                                        | Archivos de complementos y hojas de macros de Excel 4                                                                                                    |                                                   |
|                                        | Archivos de complementos y hojas de macros de Excel 3                                                                                                    |                                                   |
|                                        | Archivos de complementos y hojas de macros de Excel 2                                                                                                    |                                                   |
|                                        | Páginas web y hojas de cálculo XML de Excel 2003                                                                                                    |                                                   |
|                                        | Archivos XML                                                                                                    |                                                   |
|                                        | Archivos de texto                                                                                                    |                                                   |
|                                        | Archivos de complemento de Excel                                                                                                    |                                                   |
|                                        | Archivos de dBase III/IV                                                                                                    |                                                   |
|                                        | Archivos de Query de Microsoft Office                                                                                                    |                                                   |
|                                        | Archivos de conexión de datos de Office                                                                                                    |                                                   |
|                                        | Otros archivos de origen de datos                                                                                                    |                                                   |
|                                        | Archivos de cubo sin conexión                                                                                                    |                                                   |
|                                        | Archivos SILK v DIF                                                                                                    |                                                   |
|                                        | Convertidores heredados para Excel                                                                                                    |                                                   |
|                                        | Convertidores de Office Open XML para Excel                                                                                                    |                                                   |
|                                        | Comportamiento de apertura para los tipos de archivo seleccionados:<br>No abrir los tipos de archivos seleccionados<br>Abrir los tipos de archivo seleccionados en Vista protegida<br>Abrir tipos de archivo seleccionados en Vista protegida y permitir la <u>e</u> dición |                                                   |
|                                        |                                                                                                    | Restaurar valores predeterminados                 |
|                                        |                                                                                                    | Aceptar Cancelar                                  |

Asegúrese de que todo esté deshabilitado y esté seleccionada la opción "Abrir los tipos de archivo seleccionados en Vista Protegida".